# + + + + + + + + + + + + + + + + + + + + + + + + + + + + + + + + + + + + + + + + + + + + + + + + + + + + + + + + + + + + + + + + + + + + + + + + + + + + + + + + + + + + + + + + + + + + + + + + + + + + + + + + + + + + + + + + + + + + + + +

## Transparency in Coverage Member Experiences

Website (Check Coverage) & Copay Letter

01.01.24

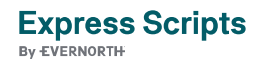

## Table of Contents

| Member Website           | 3 |
|--------------------------|---|
| Dashboard                | 3 |
| Medication Results       | 4 |
| Pharmacy Pricing Results | 4 |
| Pricing Details          | 5 |
| Contact Center   CSP     | 6 |

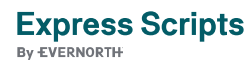

## Member Website

Below is information on the member web flow that members can experience within the member website. At this time, members can still leverage tools such as Find a Pharmacy and Price a Medication.

#### Dashboard

Members access the Check Coverage tool (which was built for the Transparency in Coverage Federal Legislation) from the dashboard after logging in to express-scripts.com. Members can then search options including medication and NDC. Each search is specific to a specific member to ensure compliance with their benefit plan.

| E EXPRESS SCRIPTS                                                                                                    | K <sup>o</sup>                                                                                                    | EXPRESS SCRIPTS' Express Scripts' Pharmacy                                                       |
|----------------------------------------------------------------------------------------------------|----------------------------------------------------------------------------------------------------|--------------------------------------------------------------------------------------------------|
| ome Prescriptions - Benefits - Account - Help -                                                                                                    | Lóg Out                                                                                                    | Home Prescriptions V Benefits V Account V Help V                                                 |
| My Medications<br>Crear with and remaps prescriptors                                                                                                    | Welcome to<br>Express Scripts<br>Events the darbaset by detring on the<br>particle takes scrot website property trans-<br>ment recent orders, or to make a payment. | Check coverage Find coverage information and compare prices between pharmacies. You can also     |
| Active Orders<br>Check the status of your orders                                                                                                    | Get your prescription delivered                                                                                                    | search by condition to find the treatment option that works best for you.           Medication < |
| Make a Payment<br>Your balence 500000                                                                                                    | Outork links<br>El Bearth Notifications<br>General Moderation<br>Company Andrease Center 15                                                                         | Meinder Name Zip Gode<br>Selly Bahop (1905) • 78730 Search                                       |
| Check Coverage<br>Saverh try medication                                                                                                    | gill Contaction                                                                                                    | What do you want to learn about?                                                                 |
| Nap Terms of Use Privacy Notice of Privacy Practices Drug Recalls Disposal of Ne                                                                                 | Scylon, Adout Dispress Scripts + Help                                                                                                    |                                                                                                  |
| i-discrimination Notice ・ seyue 第時中文 Français Deutsch Creale Asteen Italiana<br>Jarlei Tagalog Filing Vi使                                                        | 日本와 반국가 Oppak politiki Partuguétis Pysoowiki                                                                                                    | Prescription plan rules & Prices and paying for my Getting my medication Common ter              |
| to and savings and based on current drug prices and your prescription program<br>more information about State Boards of Pharmacy visit State Board of Pharmacy 🗂 |                                                                                                    | coverage medication rearby or delivered                                                          |
|                                                                                                    |                                                                                                    | View more frequently asked questions                                                             |

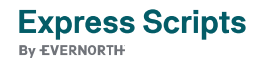

#### **Medication Results**

Medication results are displayed with additional price comparison options such as form, strength, and day supply. Results will also display covered alternative drugs.

Indicators also exist for generic/brand, whether the drug is a preventive drug, and if the drug is covered by the plan.

Clicking on **Compare Prices** will take the member to the pricing results (see additional screenshots below).

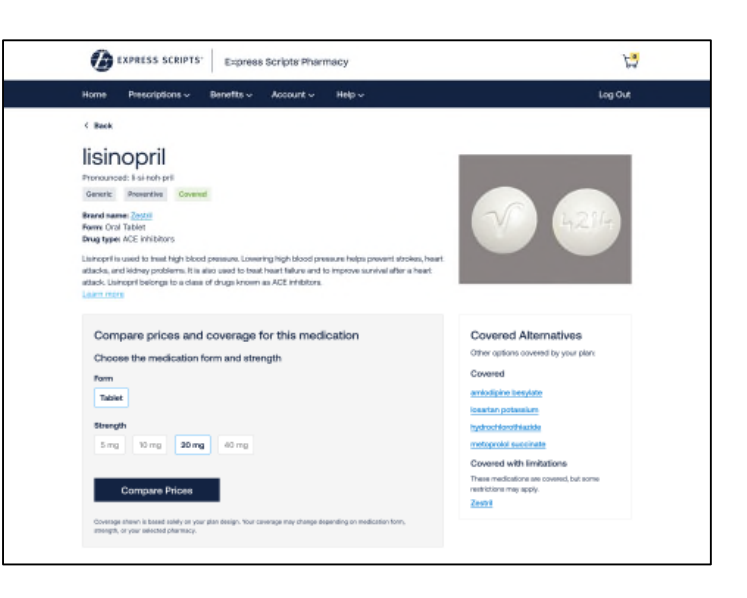

#### **Pharmacy Pricing Results**

Members must decide how they'd like to receive their medication (see below). Cost information displayed by location (see image to the right).

If a 90-day supply is required by the plan, a 30-day supply will not be listed for those maintenance medications.

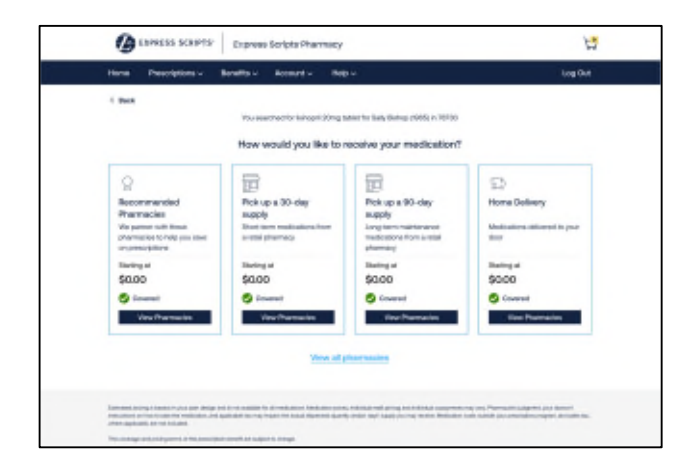

|                                                                                                    | unto mapo                    |               | Log Gut       |
|----------------------------------------------------------------------------------------------------|------------------------------|---------------|---------------|
| ( bes                                                                                                    |                              |               |               |
| Insuing Restards for Rainophil 20 mg tablet<br>Insuing B of Rememories In Salt, Rome (2015): n 2022                                                                                                    |                              |               |               |
| The L                                                                                                    |                              |               |               |
| Recorporated Fick as ID-day score                                                                                                    | Pick of TO-day supply - Auro | - delivery    | Dolano *      |
| • livest to storrey                                                                                                    |                              |               |               |
| Planar                                                                                                    | Dormage                      | 17-by marks   | IT in each    |
| 💭 - Express Scripts Pranmary                                                                                                    | O Downed                     | 60.00         | 50.00         |
| phone stations in pair time<br>phone stational                                                                                                    |                              |               |               |
|                                                                                                    | O Deserved                   | 80.00         | 6800          |
| BEDD Residential Plantacy<br>BEDD Residential (CE N) Austin TX 10140-1474                                                                                                    |                              | Price details | Price Antally |
| Standardy<br>1000 TEI-1204   Electron (2)                                                                                                    |                              |               |               |
| Con Con                                                                                                    | O                            | 90.00         | 98.00         |
| Recommended Pharmacy<br>OFEC Resolution (1) Acade, 13, 18740-1474                                                                                                    |                              | Pice (black   | Pice Adam     |
| (000 101-1014   Description(2)                                                                                                    |                              |               |               |
| TT CR                                                                                                    | Commol                       | 80.00         | 88.00         |
| Becommended Pharmacy<br>permit incompetition for access, for instances in                                                                                                    |                              | The state     | Price annals  |
| (All all and a line of the second second sec |                              |               |               |
| TE 06                                                                                                    | 0 inmi                       | \$0.00        | 58.00         |
| N.C. W Recommission Pharmatery<br>(USED Remain Rel (20 Kr) duration TX 787888-4434)                                                                                                    | -                            | Price details | Price Addate  |
| thready                                                                                                    |                              |               |               |

\*See pricing details below for what appears after members click on "Price Details" above.

\*\*Recommended pharmacies are driven by favorite pharmacy plan design, which is a client required setup.

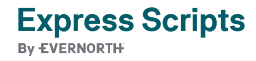

#### **Pricing Details**

After clicking on "Price Details" from the pharmacy information screen above, an over panel appears to provide details on the medication cost, plan costs, and patient cost amounts. There is an information icon next to Medication Cost that provides the definition of medication cost including negotiated rate.

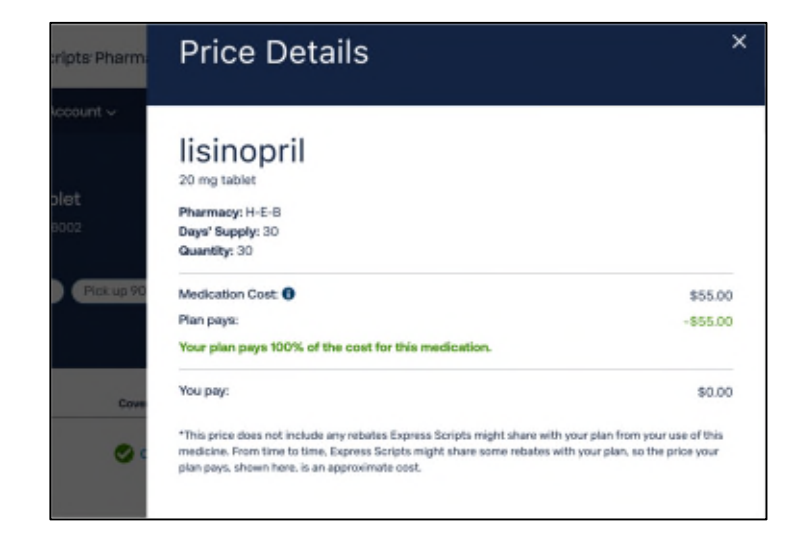

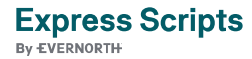

## Contact Center | CSP

Below is information on how a Contact Center Representative can request the letter providing all detailed pricing information (see sample letter to the left) be sent to a member if they wish to see this information via print vs. finding the information online.

Contact Center Representatives can find the request to send the letter on behalf of the member on the **Drug Coverage Screen**.

| Reminder: Ht<br>that the refle | the selected group has<br>cled copeyment is an | a percentage copuyment<br>approximate copuyment | nt sett up, please pdivis | the caller |  |  |
|--------------------------------|------------------------------------------------|-------------------------------------------------|---------------------------|------------|--|--|
| Current flar                   |                                                | Ourrent pricep                                  | oint 00                   |            |  |  |
| Place Der                      | ter - Plan pricepoint 00                       |                                                 |                           |            |  |  |
|                                |                                                | tell                                            | Card                      |            |  |  |
|                                | Brand                                          | Generic                                         | Brand                     | Generic    |  |  |
| Days Supply                    | -                                              | 90                                              | -                         | 90         |  |  |
| Duardity                       | -                                              | 3                                               | -                         | 3          |  |  |
| Approximate<br>Hemiber's Cost  |                                                | \$50.00                                         | -                         | 960.00     |  |  |
|                                | Add Pharmacy                                   | Recalculate Capay                               | Copey Details             |            |  |  |

Send Copay Letter button will only be visible if available for member. Only 1 drug per letter request.

| Marth dey, p              |                                                                                                    | Put                                                         | PLEASE READ THIS LETTER. IT INCLUDES COVERAGE and<br>ESTMATES FOR YOUR PRESCRIPTION BENETT<br>INCLUDESC.<br>For 24/7/365 Contense Service, plasse cell<br>XXX.XXX.XXX.XXX |                                                                   |                                     |      |  |
|---------------------------|----------------------------------------------------------------------------------------------------|-------------------------------------------------------------|----------------------------------------------------------------------------------------------------|-------------------------------------------------------------------|-------------------------------------|------|--|
| Dear <mark>Name</mark> ). |                                                                                                    |                                                             |                                                                                                    |                                                                   |                                     |      |  |
|                           |                                                                                                    |                                                             |                                                                                                    |                                                                   |                                     |      |  |
| Lairei Narre              | af Medination)<br>In-Network Priemany                                                                                                    | Priving Bro                                                 | Total<br>Medication                                                                                                    | Negristed<br>Rate <sup>2</sup>                                    | Toni Pay                            |      |  |
| Gallel Harre              | of Medianitan)<br>In-Retwork Pharmety<br>Pharmety Henne (Retail)<br>Autores 2<br>Pharmet (Retail)<br>Autores 2<br>Pharmet (Retail)               | Priving Bro<br>Day<br>Skently/Qty                           | Total<br>Medication<br>Price                                                                                                    | Negatistad<br>Rate <sup>2</sup>                                   | Tou Pay                             |      |  |
| Label Norre               | af Vedination;<br>3n Network Poernery<br>Poernery Name (Netwi)<br>Address 2<br>Poerner 202,202,2022                                              | Priving Bri<br>Day<br>Septity/Qty<br>III/III<br>My Plan     | Total<br>Medicarian<br>Price<br>Status<br>Details <sup>4</sup>                                                                                                    | Negristed<br>Retr <sup>2</sup>                                    | You Pay                             |      |  |
| Label Noree               | al Wednester)<br>In-Petroth Pharmony<br>Pharmacy Name (Partal)<br>Address 2<br>Haaren 2013/01/0100                                               | Prining Bro<br>Day<br>Supply/Qty<br>III/III<br>My Plan      | Total<br>Medicerion<br>Price<br>Status<br>Details <sup>1</sup><br>Ret                                                                                                    | Negriated<br>Res <sup>2</sup>                                     | Toni Pay<br>S 2002.00<br>Perma      | ning |  |
| Label Nerve               | ef Madination)<br>In-Network Pharmany<br>Pranmary Innex (Initial)<br>Address 2<br>Pranmar (107.335.2002)<br>Amount<br>Statistical<br>Statistical | Priving Br<br>Dep<br>Separatory Op-<br>III (III)<br>My Plan | Total<br>Medication<br>Price<br>Statist<br>Details <sup>2</sup><br>Ret<br>000.00                                                                                          | Negulated<br>Reto <sup>2</sup><br>SEALES<br>Applied<br>S XXXX, XX | Tou Pay<br>5 33553<br>Rems<br>5 330 | ring |  |

The Representative will need to confirm the pharmacy information as well as the member's mailing address. Once those are confirmed, there will be a confirmation that the copay letter was successfully submitted. The letter will be sent within 2-days.

| EXPRESS SCRIPTS              |                          |                             |      |
|------------------------------|--------------------------|-----------------------------|------|
| earch - Orders Prescription  | - Account - Profile - Be | enefits - Services - Help - | e500 |
| A copay letter has been succ | assfully submitted.      |                             | ×    |
|                              |                          |                             |      |
| rug Coverage                 |                          |                             |      |

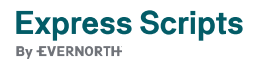